# Faculty Guide To Teams

\*We recommend you download the Microsoft Teams Desktop application and review the following guidelines prior to beginning your teaching.

#### I want to setup my Class Team to prepare for delivery of my online teaching

**NOTE**: Class Teams are being set up automagically by Technology Services. However, if you need to set up a Team for something other than your standard class then these instructions should help you (e.g. joining multiple classes/labs, a Team for you and your TAs, etc.).

If you have a large class, we are recommending using the Join option. Create your team and copy the team link into your Acorn course. Send an announcement from your ACORN course to notify students to join the team BEFORE your first class (rationale). Here are step by step instructions – goes to our website or course.

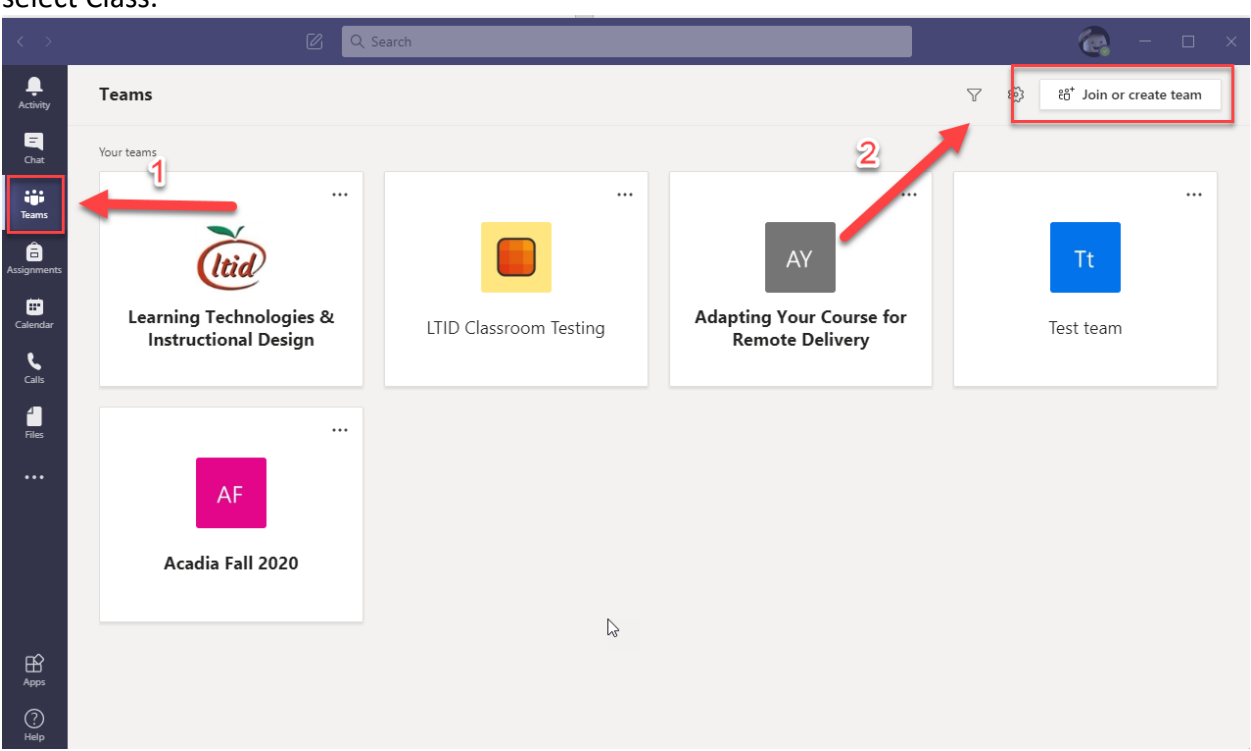

• To create a new team click on <sup>ed+</sup> Join or create team, then click Create team and then select Class.

| < >              | C Q                         | Search                                     |                                        | <b>e</b> –            |   | × |
|------------------|-----------------------------|--------------------------------------------|----------------------------------------|-----------------------|---|---|
| L<br>Activity    | < Back                      |                                            |                                        |                       |   |   |
| <b>E</b><br>Chat | Join or create a team       |                                            |                                        | Search teams          | ۹ |   |
| Teams            |                             | :::                                        | LO                                     |                       |   |   |
| Assignments      | Create a team               | Join a team with a code                    | LTID Open Q&A Office Hours f           | Open Acadia Workshops |   |   |
| Calendar         |                             | Enter code                                 |                                        |                       |   |   |
| Calls            | සී <sup>*</sup> Create team | Got a code to join a team? Enter it above. | LTID Open Q&A Office Hours for Faculty | Open Acadia Workshops |   |   |
| Files            | Y                           |                                            | 13                                     |                       |   |   |
|                  | 10 members   Public         |                                            |                                        |                       |   |   |
| Apps             | party                       |                                            |                                        |                       |   |   |
| Help             |                             |                                            |                                        |                       |   |   |

## Select a team type

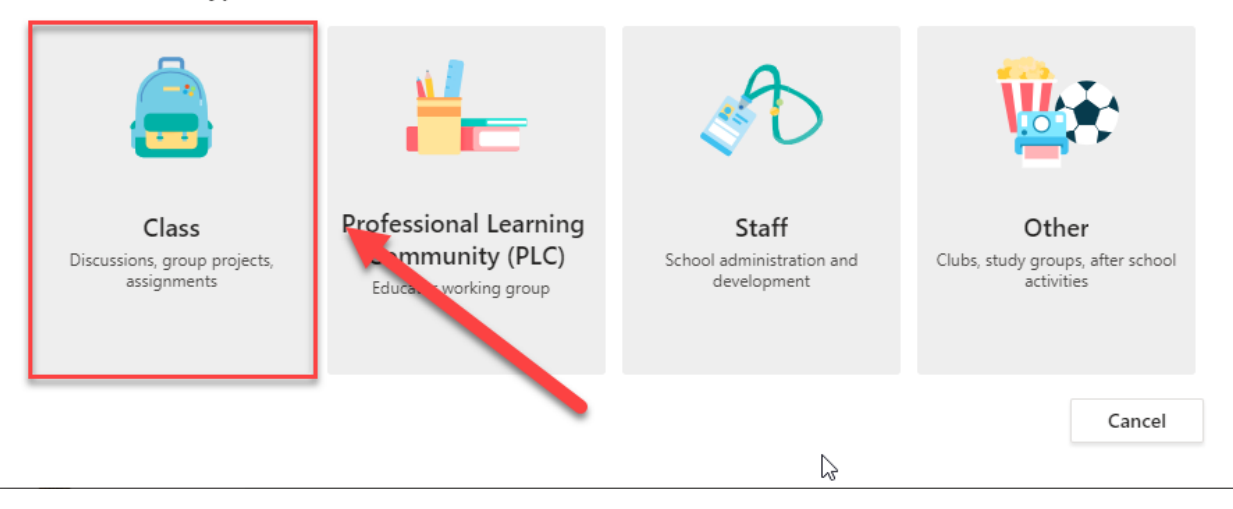

| Create your team                                                                                                    |                                                            |
|----------------------------------------------------------------------------------------------------|------------------------------------------------------------|
| Teachers are owners of class teams and students participate as members. E<br>create assignments and quizzes, record student feedback, and give your st<br>notes in Class Notebook. | ach class team allows you to<br>udents a private space for |
| Name 1                                                                                                    |                                                            |
| ACRN 1003 X1                                                                                                    | $\odot$                                                    |
| Description (optional)                                                                                                    |                                                            |
| Create a team using an existing team as a template                                                                                                    | Next                                                       |
| Add people to "ACRN 1003 X1"                                                                                                    |                                                            |
| Students Teachers                                                                                                    |                                                            |
| Search for students                                                                                                    | Add                                                        |
| Start typing a name to choose a group, distribution list, or person at your s                                                                                                    | chool.                                                     |

• To get a link to the team that students can use to request access click on the\*\*\* ellipsis beside the team name and then click <sup>(2)</sup> Get link to team icon.

Skip

| $\langle \rangle$ |              |                                                                          | 🧖 – 🗆 ×                                      |
|-------------------|--------------|--------------------------------------------------------------------------|----------------------------------------------|
| L.<br>Activity    |              | General Posts Files Class Notebook Assignments 1 more+                   |                                              |
| q                 |              | —                                                                        | $\hat{\downarrow}$ Channel notifications $>$ |
| Chat              | AX           | <b>a</b>                                                                 | 🖏 Manage channel                             |
| Teams             | ACRN 1003 X1 | 2                                                                        | Get email address                            |
| â                 |              | Welcome to ACRN 1003 X1                                                  | Open in SharePoint                           |
| ta and a second   |              | Choose where you want to start                                           |                                              |
| Calendar          |              | Get a link to the channel                                                |                                              |
| Calls             |              | 81-4e48-a1ab-b1f2918d1cd98ttenantId=38b8ccee-acfd-40eb-972e-552d7cd548a3 |                                              |
| Files             |              | Cancel Copy                                                              | _                                            |
|                   |              | Upload Class Materials Find help & training                              |                                              |
|                   |              |                                                                          |                                              |
|                   |              |                                                                          |                                              |
|                   |              |                                                                          |                                              |
| BÊ                |              |                                                                          |                                              |
| Apps              |              |                                                                          |                                              |
| (?)<br>Help       |              |                                                                          | ⊳                                            |

• To watch a video on how to provide a class team link visit this link

## I want to schedule my classes for my defined class times via teams

• To set a scheduled meeting in a team post click on the et now icon and then click on schedule a meeting icon.

| < >                                    |              | Ø | Q Search                    |                                                     |                     | 🧑 – 🗆 ×                            |
|----------------------------------------|--------------|---|-----------------------------|-----------------------------------------------------|---------------------|------------------------------------|
| Activity                               | < All teams  |   | AX General Posts Fil        | iles Class Notebook Assignments                     | 1 more $\vee$ +     |                                    |
| <b>E</b><br>Chat                       | AX           |   |                             |                                                     | 2                   | © Meet now<br>E Schedule a meeting |
| iji<br>Teams                           | ACRN 1003 X1 |   |                             | Welcome to                                          | ACRN 1003 X1        |                                    |
| Assignments                            | General      |   |                             | Choose where y                                      | ou want to start    |                                    |
| Calendar<br>Calendar<br>Calls<br>Files |              |   |                             | Upload Class Materials                              | Find help & trainin | 9                                  |
|                                        |              |   | දීලී Justin Lingard changed | d team description.                                 | louay               |                                    |
|                                        |              |   | General ended: 1<br>← Reply | 12s                                                 |                     | ۲                                  |
| Apps                                   |              |   | Start a new conve           | ersation. Type @ to mention someone.<br>글 i〉 입 ···· |                     | Þ                                  |

• To set a scheduled meeting in the calendar that team members can attend click on

the Calendar icon next click on New Meeting, and then click <sup>(E)</sup> Add Channel and select the team.

|                   |      | Ľ                   | Q. Search     |                        |                |              | 🧑 – 🗆 ×                |
|-------------------|------|---------------------|---------------|------------------------|----------------|--------------|------------------------|
| L.Activity        | Ē    | Calendar            |               |                        |                | ⊡́4 Meet now | $+$ New meeting $\vee$ |
| <b>E</b><br>Chat  |      | Today < > July 2020 | ~             |                        |                | 2            | 🖾 Work week 🗸          |
| Teams             |      | 27<br>Monday        | 28<br>Tuesday | <b>29</b><br>Wednesday | 30<br>Thursday |              | 31<br>Friday           |
| Assignments       | 1 PM | 1                   | 5             |                        |                | -            |                        |
| Calendar<br>Calls | 2 PM |                     |               |                        |                | E            |                        |
| Files             | 3 PM |                     |               |                        |                |              |                        |
|                   | 4 PM |                     |               |                        |                |              |                        |
|                   | 5 PM |                     |               |                        |                |              |                        |
| Apps              | 6 PM |                     |               |                        |                |              |                        |
| ?<br>Help         | 7 PM |                     |               |                        |                |              |                        |

| < >          |        | Q Search                                                                                                    | 🧟 – 🗆 ×           |
|--------------|--------|----------------------------------------------------------------------------------------------------|-------------------|
| <br>Activity |        | New meeting Details Scheduling Assistant                                                                                                    | Send Close        |
| Chat         | Time   | zone: (UTC-04:00) Atlantic Time (Canada) 🗸                                                                                                    | 4                 |
| iii<br>Teams | 6      | Test Meeting                                                                                                    |                   |
| assignments  | 0<br>t | Add required attendees + Optional                                                                                                    |                   |
| Calendar     | ÷.     | Jul 31, 2020 2:30 PM ∨ → Jul 31, 2020 3:00 PM ∨ 30m All day                                                                                                    | Fill out required |
| Ľ            | Ç      | Does not repeat V                                                                                                    | "Send" button     |
| Calls        | Ē      | ACRN 1003 X1 > General                                                                                                    |                   |
| Files        | 0      | Add location                                                                                                    |                   |
|              | .≘     | $ \textbf{B}  \textbf{I}  \bigcup  \textbf{S}     \forall'  \underline{\textbf{A}}  \textbf{A}  \text{Paragraph}  \lor  \underline{\textbf{T}}_{\textbf{x}}     \boldsymbol{\leftarrow}  \boldsymbol{\cdot} \boldsymbol{\boldsymbol{\pm}}  \boldsymbol{\boldsymbol{\cdot}} \boldsymbol{\boldsymbol{\pm}}  \boldsymbol{\boldsymbol{\cdot}}  \boldsymbol{\boldsymbol{\cdot}}  $ |                   |
|              |        | Type details for this new meeting                                                                                                    |                   |
|              |        |                                                                                                    |                   |
|              |        |                                                                                                    |                   |
| Apps         |        |                                                                                                    |                   |
| ?<br>Help    |        |                                                                                                    |                   |

• To ensure only you can present in a meeting click on the  $\cdots$  ellipsis for the meeting then click on  $\stackrel{:}{=}$  View meeting details (this will open in a web browser), next Meeting options and then change who can present to only me.

| < >                    |          | -              | 🖉 🔍 Search                | · ·                  |                        |                       | Č                   | ×                                  |
|------------------------|----------|----------------|---------------------------|----------------------|------------------------|-----------------------|---------------------|------------------------------------|
| <br>Activity           | Ē        | Calendar       |                           |                      |                        |                       | Ĝ⁴ Meet now +       | New meeting                        |
| E                      | (††<br>* | Today < > July | 2020 - August 2020 $\vee$ |                      |                        |                       |                     | $\boxplus$ Week $\checkmark$       |
| iii<br>Teams           |          | 26<br>Sunday   | 27<br>Monday              | <b>28</b><br>Tuesday | <b>29</b><br>Wednesday | <b>30</b><br>Thursday | <b>31</b><br>Friday | <b>01</b><br>Saturday              |
| assignments            | 1 PM     |                |                           |                      |                        |                       |                     |                                    |
| <b>:::</b><br>Calendar | 2 PM     |                |                           |                      |                        |                       |                     | ,                                  |
| <b>C</b> alls          |          | 1              |                           |                      |                        | _                     |                     | Test Meeting<br>Justin Lingard   圕 |
| Files                  | 3 PM     |                |                           |                      |                        |                       |                     |                                    |
| •••                    | 4 PM     |                |                           |                      |                        |                       |                     |                                    |
|                        | 5 PM     |                |                           |                      |                        |                       |                     |                                    |
|                        |          |                |                           |                      |                        |                       |                     |                                    |
|                        | 6 PM     |                |                           |                      |                        |                       |                     |                                    |
| ?<br>Help              | 7 PM     |                |                           |                      |                        |                       |                     |                                    |

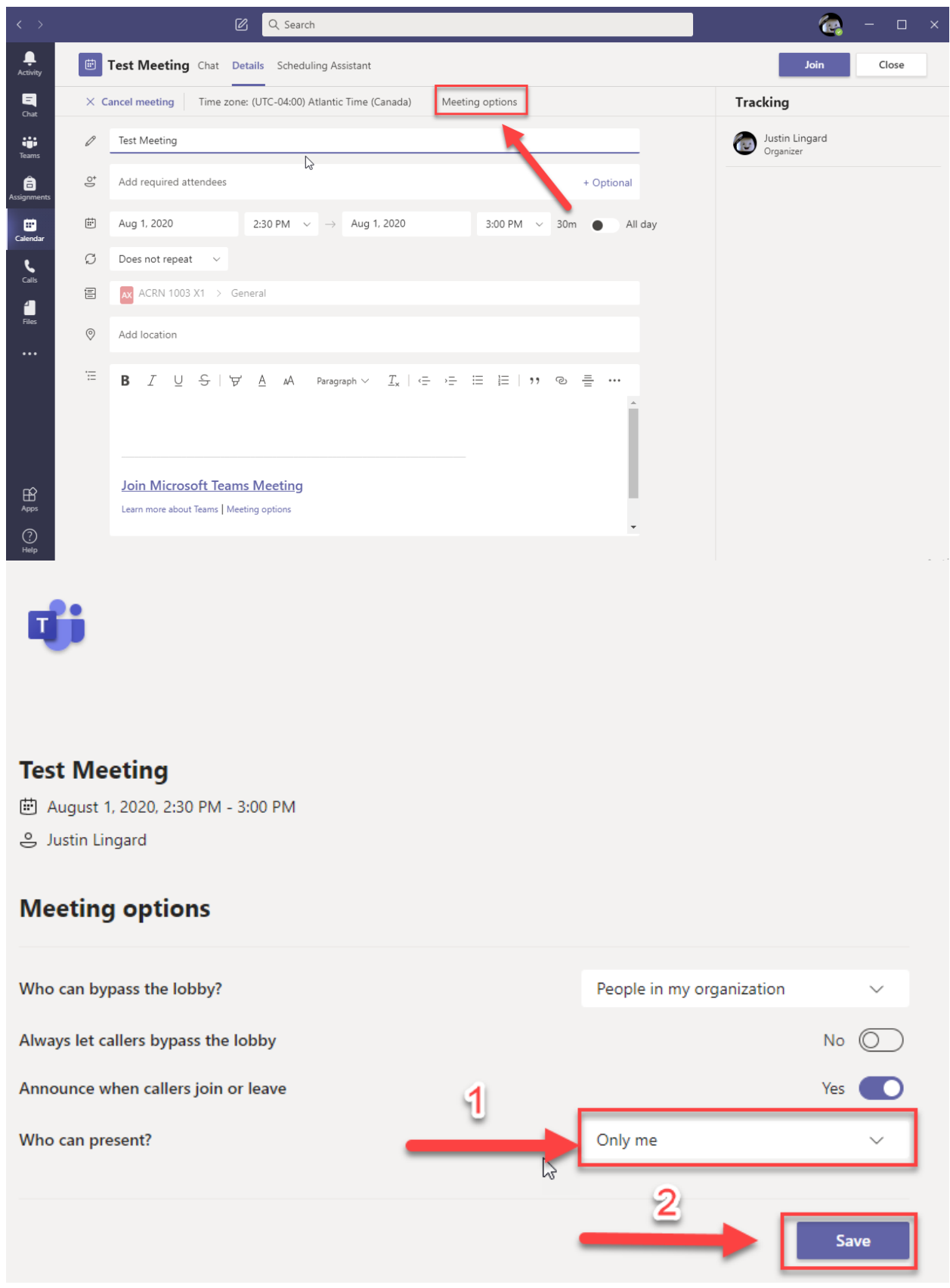

• To watch a video on how you can start an immediate video meeting visit this link

• To watch a video of how you can ensure only the instructor can present visit this link

#### I want to schedule a meeting online with one of my students/Office Hours

• Same as previous steps except you want to add "Attendees" instead of a class

| < >           |            | 🖄 🔍 Search 🧼 🗠 🗠 🗙                                                                                 |  |
|---------------|------------|----------------------------------------------------------------------------------------------------|--|
| L<br>Activity | Ē          | New meeting Details Scheduling Assistant Close                                                     |  |
| =<br>Chat     | Time       | zone: (UTC-04:00) Atlantic Time (Canada) 🗸                                                         |  |
| Teams         | Ø          | Office Hours with Student                                                                          |  |
| assignments   | Q4         | Terry Aulenbach ×     + Optional                                                                   |  |
| E Calendar    | Ē          | Jul 31, 2020 4:00 PM ∨ → Jul 31, 2020 4:30 PM ∨ 0m All day                                         |  |
| <b>C</b> alls | Ø          | Does not repeat 🗸                                                                                  |  |
| Files         | Ē          | Add channel                                                                                        |  |
|               | 0          | Add location                                                                                       |  |
|               | : <u>=</u> | B $I \cup S   ∀ A$ A Paragraph $\lor I_x   ↔ ∀ ⊨ ⊨   𝔅 ⊗ ≡ …$<br>Type details for this new meeting |  |
| Apps          |            |                                                                                                    |  |
| ?<br>Help     |            |                                                                                                    |  |

• It is suggested you set up your office hours schedule in Acorn, please contact <u>ltid@acadiau.ca</u> if you wish to do this.

#### I want to take attendance for my online class

• During the meeting, select Show participants and choose Download attendee

list 🛓

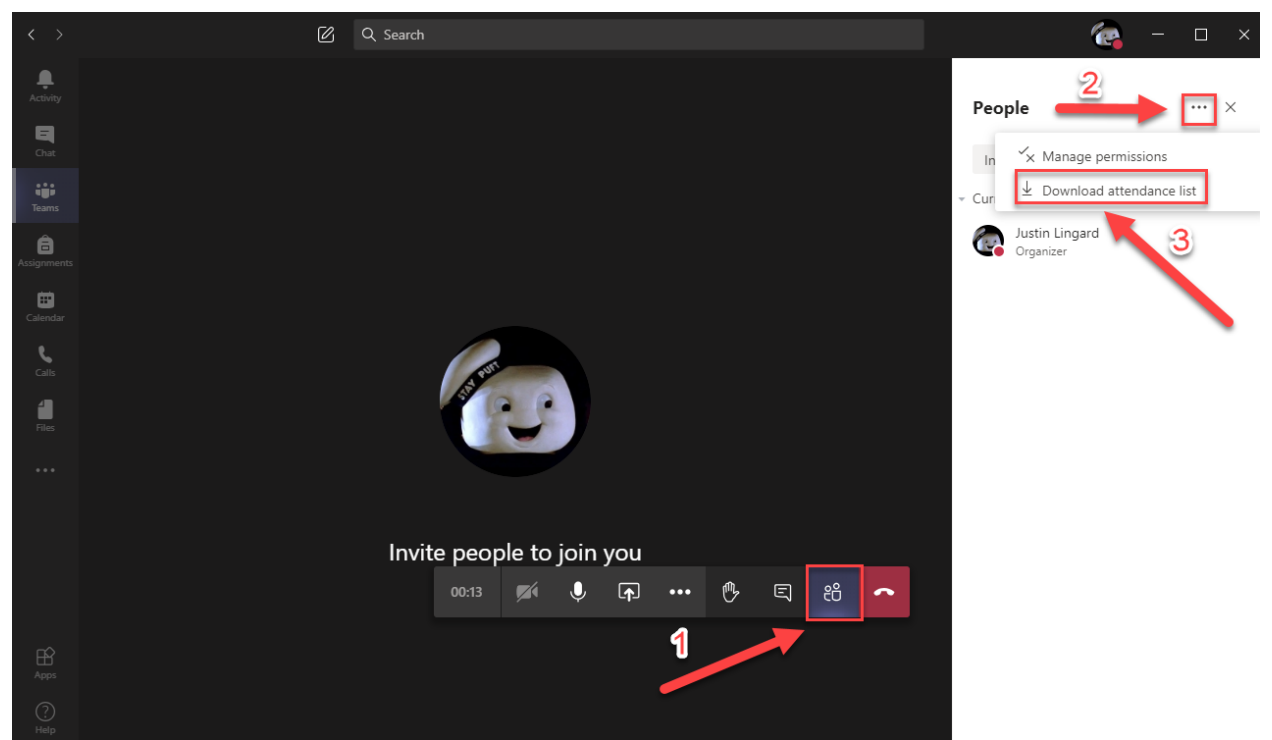

• The report will download as a .CSV file that can be opened in Excel. The .CSV file contains the name, join time, and leave time of all meeting attendees.

 Keep in mind that you'll only be able to download the attendance report while the meeting is in progress and participants are still present.

## I want to record my class and post the recording so my students can access it

• Olick on Record icon to save what happens in the video meeting to a Stream video.

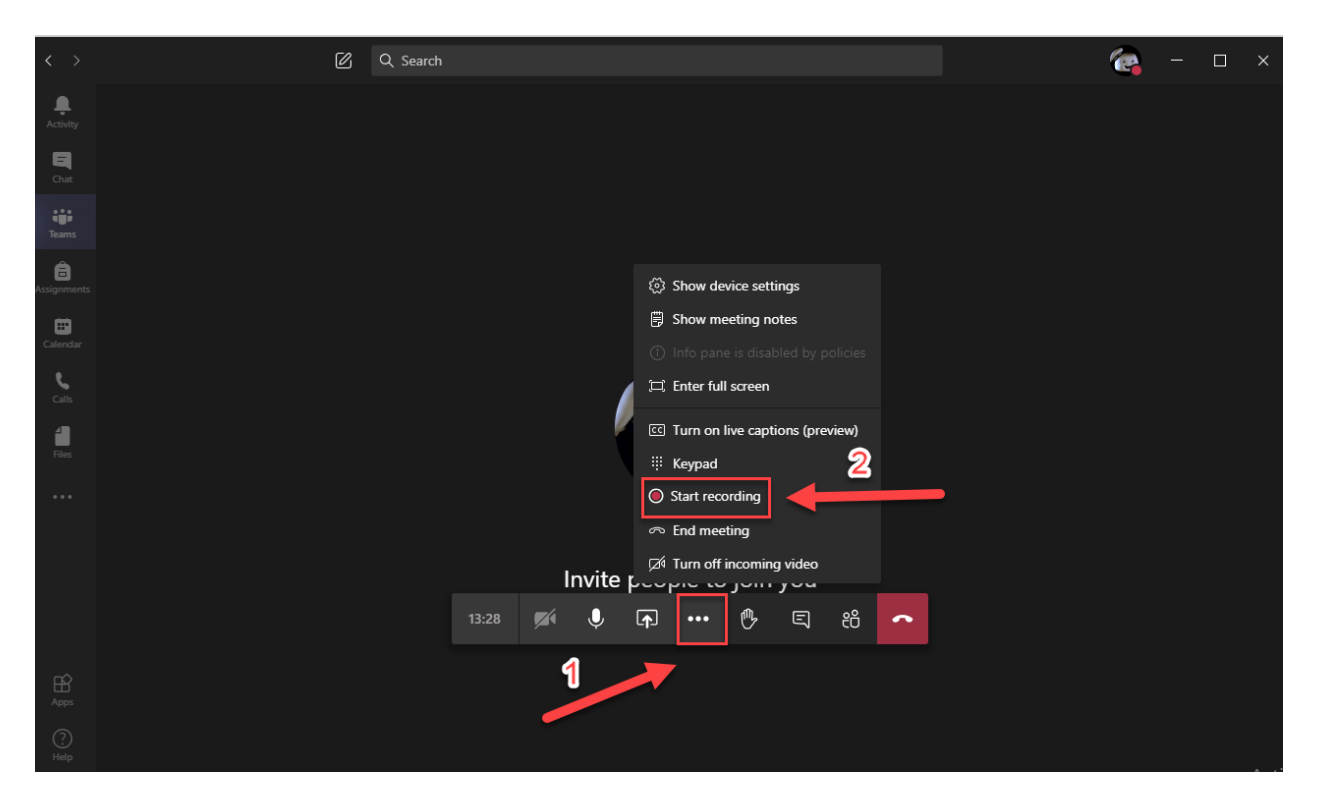

- To find and watch the a previously recorded video click on "replies" underneath the video meeting post, scroll till you find the video and click on it to play it. <u>The Meeting</u> <u>must be ended</u>
- To obtain a link to the video on Stream find the video in the meeting chat and click on
   More options and then click <sup>2</sup> Get link.

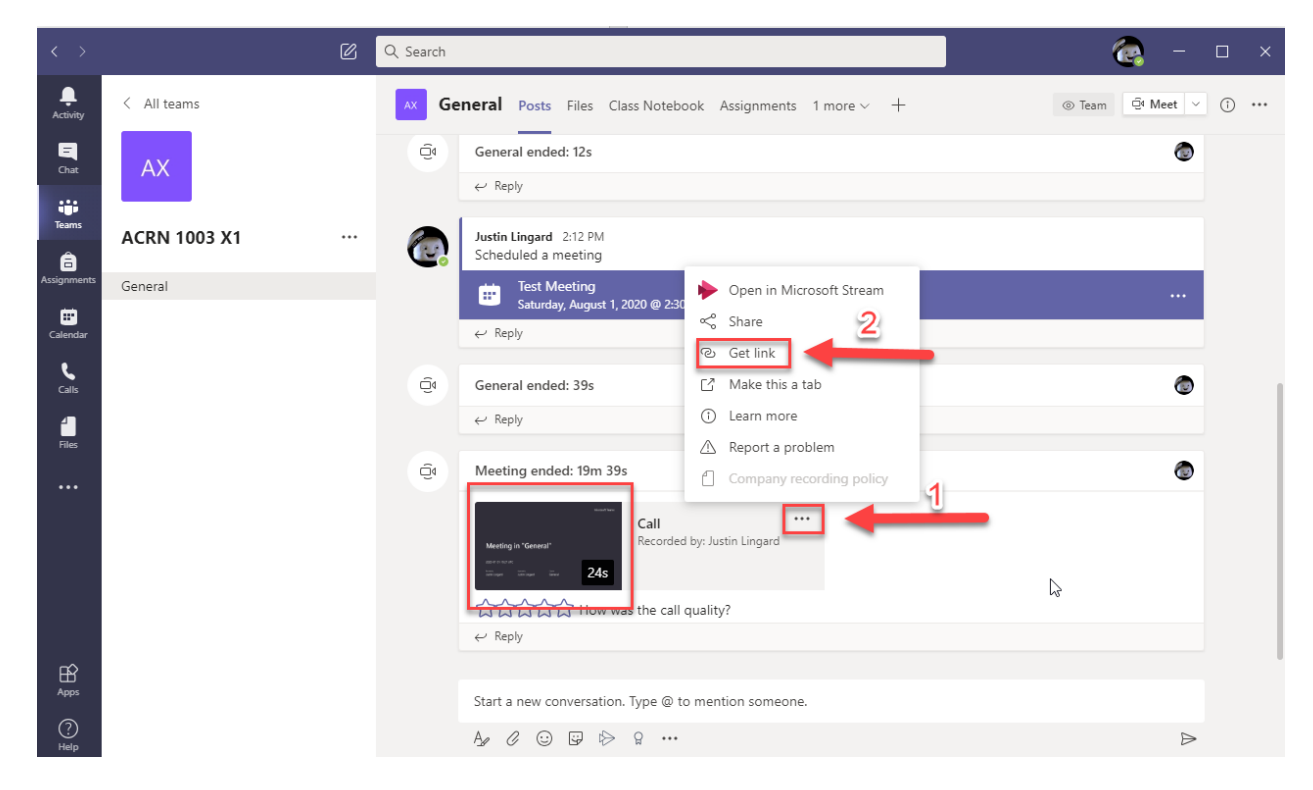

 To go to video on Stream click on <sup>\*\*\*</sup> More options for the video and then click Open in Microsoft Stream.

|                  |              | C Q | Search |                                                                                                    | <b>e</b>   |                  |            |    |
|------------------|--------------|-----|--------|----------------------------------------------------------------------------------------------------|------------|------------------|------------|----|
| L.<br>Activity   | < All teams  | 1   | AX Gen | eral Posts Files Class Notebook Assignments 1 more $\vee$ +                                                                                                    | ⊚ Team 🛱 M | leet 🗸           | <u>،</u> ا | •• |
| <b>E</b><br>Chat | AX           |     | Ő      | General ended: 12s                                                                                                    |            | ٢                |            |    |
| Teams            | ACRN 1003 X1 |     |        | Justin Lingard 2:12 PM                                                                                                    |            |                  |            |    |
| assignments      | General      |     |        | Scheduled a meeting                                                                                                    |            |                  |            |    |
| Calendar         | ocheda       |     |        | Saturday, August 1, 2020 @ 2:30     Reply     Saturday, August 1, 2020 @ 2:30     Saturday, August 1, 2020 @ 2:30     Saturday, August 1, 2020 @ 2:30                                                                                                    | 2          | •••              |            |    |
| <b>C</b> alls    |              |     | Ű      | General ended: 39s                                                                                                    |            | ۲                |            |    |
| Files            |              |     |        | Reply     O Learn more     A Report a problem                                                                                                    |            |                  |            |    |
|                  |              |     | Û      | Meeting ended: 19m 39s       Company recording policy         Image: Call Recorded by: Justin Lingard       Image: Call Recorded by: Justin Lingard         Image: Call Recorded by: Justin Lingard       Image: Call Recorded by: Justin Lingard         Image: Call Recorded by: Justin Lingard       Image: Call Recorded by: Justin Lingard         Image: Call Recorded by: Justin Lingard       Image: Call Recorded by: Justin Lingard         Image: Call Recorded by: Justin Lingard       Image: Call Recorded by: Justin Lingard | 6          | ٢                |            |    |
| - 0              |              |     |        | ← Reply                                                                                                    |            |                  |            |    |
| Apps             |              |     |        | Start a new conversation. Type @ to mention someone.                                                                                                    |            |                  |            |    |
| ?<br>Help        |              |     |        | A, C 😳 🕼 🕪 👷 …                                                                                                    |            | $\triangleright$ |            |    |

• In Stream you can edit the closed caption transcript by clicking on the <sup>\lambda</sup>Edit transcript icon.

|  | Transcript     Interactivity       Ø     Search transcript |  |
|--|------------------------------------------------------------|--|
|  |                                                            |  |
|  |                                                            |  |
|  |                                                            |  |

Details

More from trendina video

 In Stream you can change who is able to view the video by clicking on … More actions below the video, then click on the SUpdate video details icon and finally search for people or teams (called groups) that will be allowed to view the video.

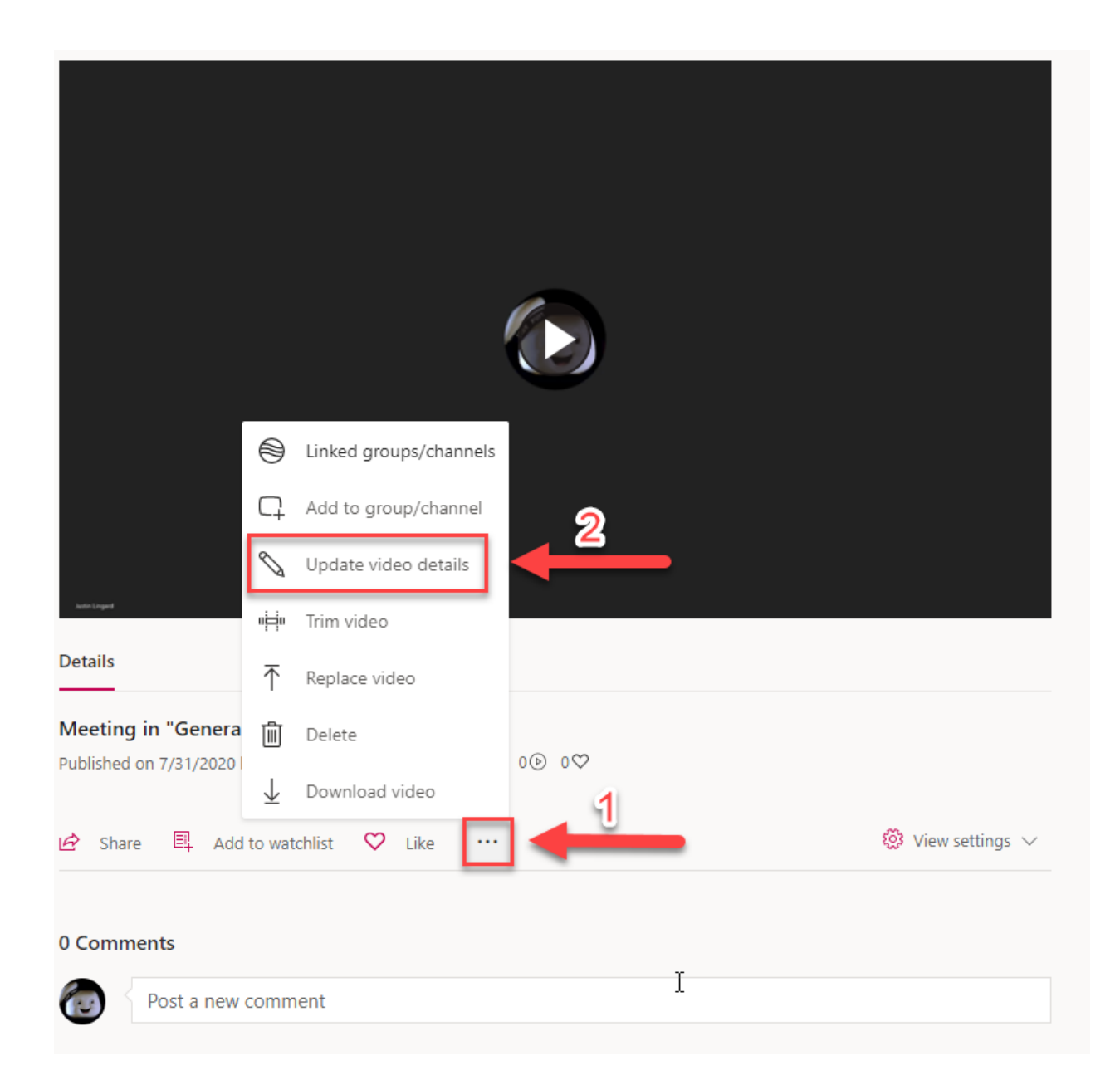

| ting "Meeting in "General" "                                                                                |                                                                            | $\downarrow$ Download video $\overline{\uparrow}$ Replace video 🗎 Delete video |
|----------------------------------------------------------------------------------------------------|----------------------------------------------------------------------------|--------------------------------------------------------------------------------|
| Details                                                                                                    | Permissions                                                                | Options                                                                        |
| Name                                                                                                    | $\hfill \square$ Allow everyone in your company to view this video $\odot$ | Comments                                                                       |
| Description                                                                                                 | Share with ⊙<br>People ✓ Search for People ,                               | On On                                                                          |
| Create a description for your video, including #hashtags                                                    | Viewers O Owner O Display O                                                | Captions ① Download file ② Autogenerate a caption file ①                       |
| Setting a video language enables automatic closed $$\times$$ captioning for supported languages. Learn more | AcRN 1003 X1                                                               | Subtitles ①<br><i>No files have been added</i> Upload a subtitle file          |
| Video Language 🛈                                                                                            |                                                                            | _                                                                              |
| Select a language 🗸                                                                                         | Ŀ3                                                                         |                                                                                |
| Thumbnail                                                                                                   |                                                                            | → Share ✓ Published                                                            |

I want to play a video or play a sound clip during my class.

It is recommended you only play short video or sound clips.

• select **Share** In your meeting controls and then **Include system audio** 

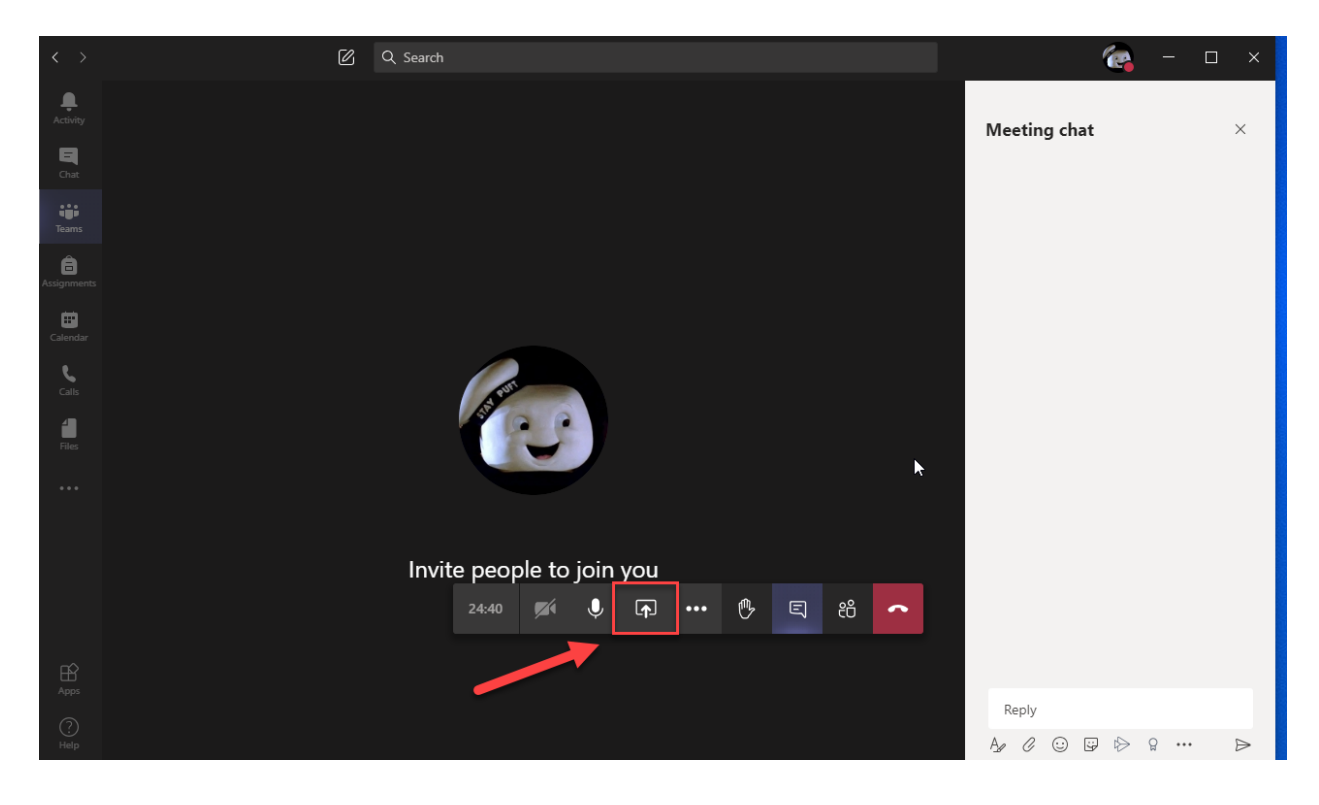

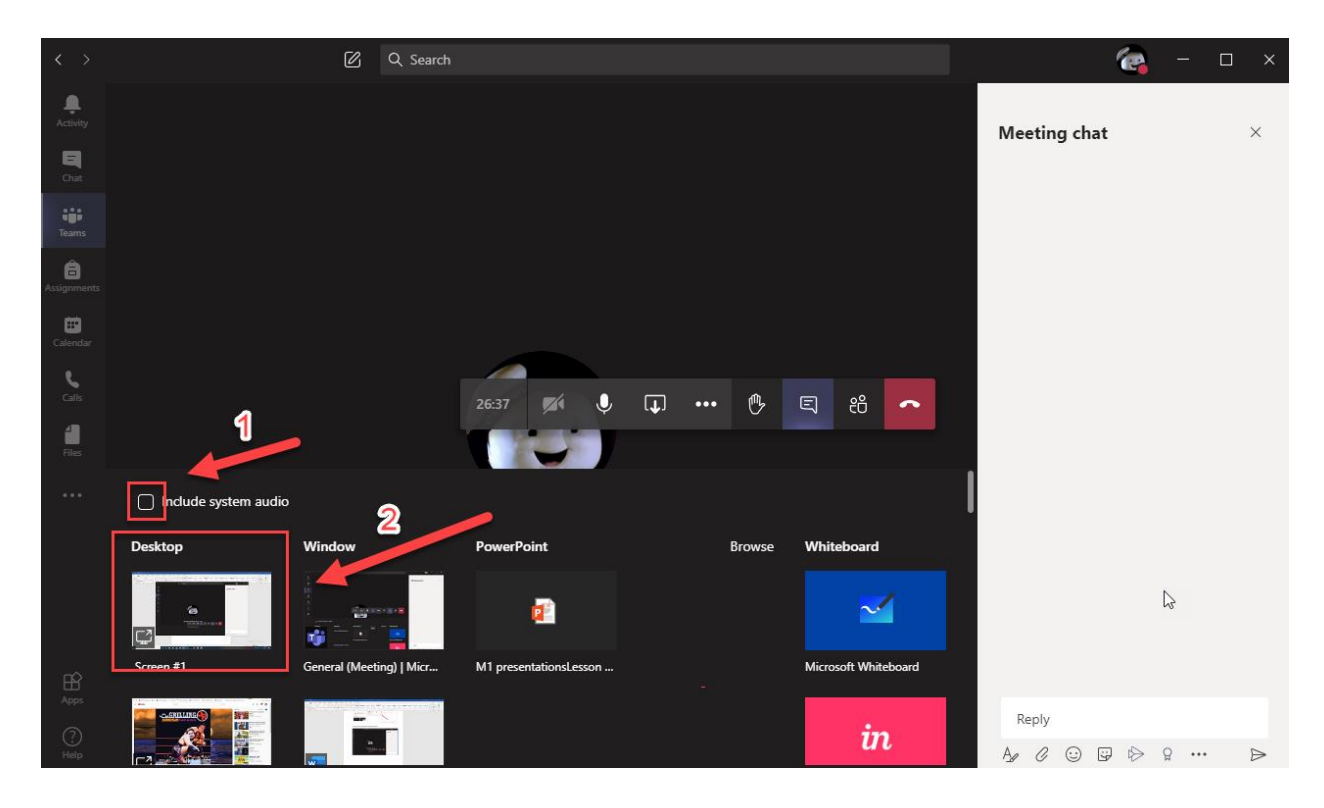

### • open your audio/video file

|         |                 | Teaching Guide to Leveraging Microsoft Teams For Teaching                          |        | Justin Lingard 🗑 🖾                                                                                                  |                        |
|---------|-----------------|------------------------------------------------------------------------------------|--------|----------------------------------------------------------------------------------------------------|------------------------|
| e       | Dices N         | dailiens Review View Help O Search – –<br>My music                                 | ×      | AABBCCDE AABBCCDE<br>Jubtle Ref Intense Re<br>rs Editing                                                            | Comments               |
|         | л<br>О          | Songs Artists Albums Sort by: Date added Genre: All genres Not finding everything? |        |                                                                                                    |                        |
|         | .ılı<br>≌≡<br>+ | show us where to look for music Nothing to show here. Try a different filter.      | ×      | <b>6</b> g - ¤ ×                                                                                                    |                        |
| 2 2 0   |                 |                                                                                    |        | eting chat ×                                                                                                    |                        |
|         |                 | 6                                                                                  |        | Þ                                                                                                    |                        |
| e<br>.1 | 6               |                                                                                    |        | nny<br>∂ © © ⊕ € ⊳                                                                                                  |                        |
|         |                 |                                                                                    | _      | General 3251                                                                                                    | -                      |
|         | $\odot$         | Learn_French_The_best_basic_Fren × IQ D DI O Q00 O Is                              | a ···· | Call is in progress. Click here to go I<br>Activate Windows<br>Go to Settings to activate Win<br>Ø <sup>(</sup> ↓ ↓ | ck to the call screen. |
|         | 0               | H 🖬 🎯 🥶 🥼 📲 🗱 🌀 🔄 S                                                                |        | へ 📥 🔛 🕼 ENG                                                                                                    | 11:40 AM               |

• Click on Activity icon to see your activity feed.

| < >           | Ø            | Q Search |                                                                                                    | 🧟 – 🗆                         |  |
|---------------|--------------|----------|----------------------------------------------------------------------------------------------------|-------------------------------|--|
| Activity      | < All teams  | AX Ge    | neral Posts Files Class Notebook Assignments 1 more ∨ +                                                                                                    | ⊙ Team     ☐ Meet     ✓     ① |  |
| -<br>Chat     | XXX I        | ē.       | Justin Lingard 7/31 2:12 PM<br>Scheduled a meeting                                                                                                    |                               |  |
| Teams         | ACRN 1003 A1 |          | Test Meeting<br>Saturday, August 1, 2020 @ 2:30 PM                                                                                                    |                               |  |
| assignments   | Canada       |          | ← Reply                                                                                                    |                               |  |
| ÷.            | General      | Q4       | General ended: 39s                                                                                                    | ٢                             |  |
| Calendar      |              |          | ← Reply                                                                                                    |                               |  |
| <b>C</b> alls |              | Ű        | Meeting ended: 19m 39s                                                                                                    | ٢                             |  |
| files         |              |          | Worting in 'General'     Call     ····       Table Transformed Transformed Transf |                               |  |
|               |              |          | ← Reply                                                                                                    |                               |  |
|               |              |          | Today                                                                                                    |                               |  |
|               |              | Ű        | General ended: 33m 54s                                                                                                    | ٢                             |  |
|               |              |          | ← Reply <sup>1</sup> /S                                                                                                    |                               |  |
| Anns          |              |          |                                                                                                    |                               |  |
|               |              |          | Start a new conversation. Type @ to mention someone.                                                                                                    |                               |  |
| (?)<br>Help   |              |          | A≠ C ⊡ ⊑≠ 1> ♀ …                                                                                                    | $\triangleright$              |  |

#### I want to present my PowerPoint presentation during my class

You won't be able to include your computer's audio while sharing a PowerPoint file or Whiteboard.

• select **Share** • in your meeting controls

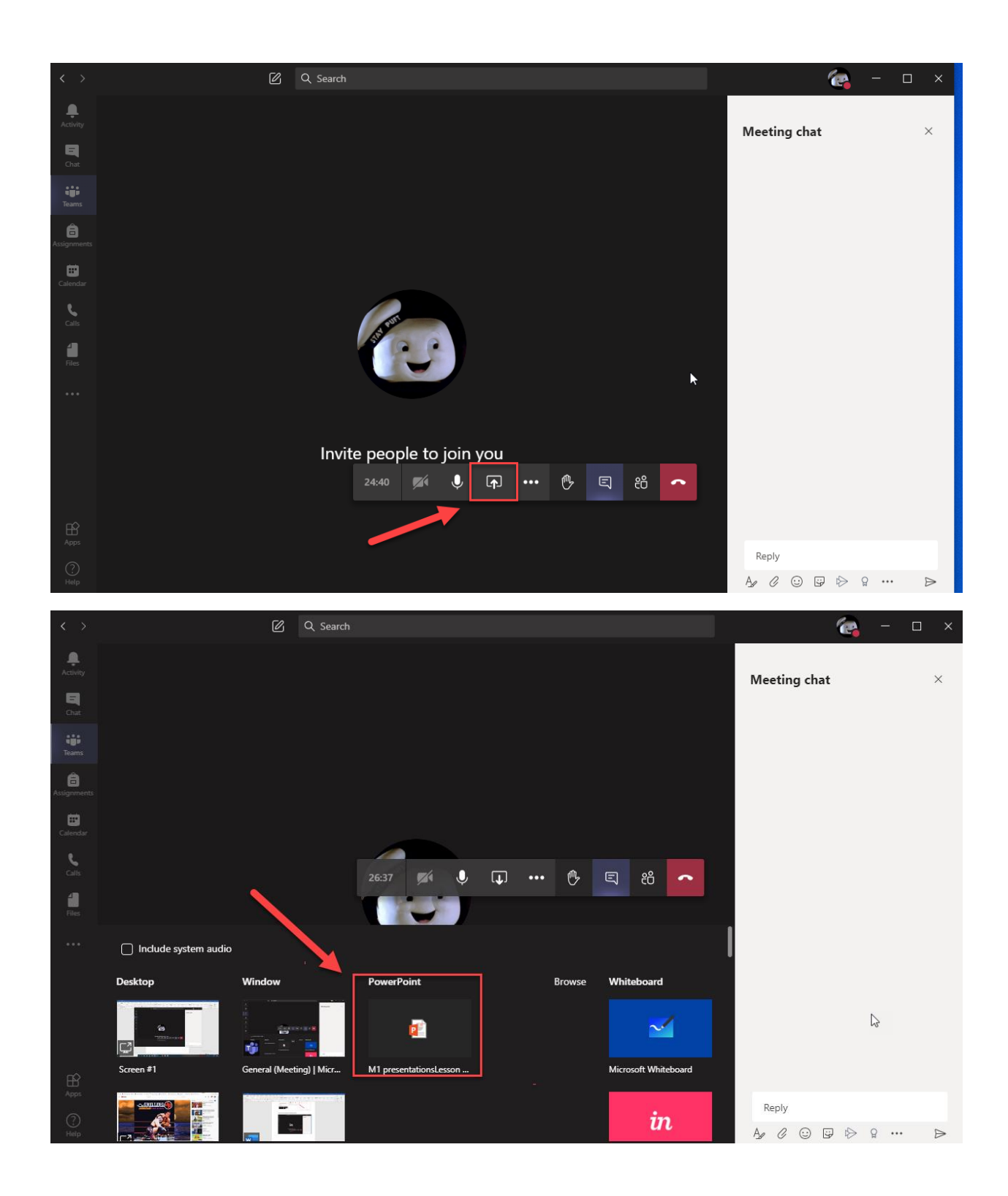